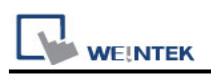

# Mitsubishi FX5U - ASCII Mode (Ethernet)

Supported Series: Mitsubishi FX5U ethernet module Website: <u>http://www.mitsubishi-automation.com</u>

### HMI Setting:

| Parameters     | Recommended                | Options | Notes                           |
|----------------|----------------------------|---------|---------------------------------|
| PLC type       | Mitsubishi FX5U - ASCII M  |         |                                 |
| PLC I/F        | Ethernet                   |         |                                 |
| Port no.       | Set identically to the PLC |         | Adviced to set port no. to 4999 |
| PLC sta. no.   | 255                        |         |                                 |
| Network number | 0                          | 0~999   |                                 |

| Onlin | e | simulator | YES  | 5 |  |
|-------|---|-----------|------|---|--|
|       |   | _         | <br> |   |  |

#### [Remote Password Setting]

Set a remote password and a target connection in the engineering tool, and write the data to the CPU module.

Navigation Window => [Parameter] => [Remote Password] => [Remote Password Setting] Screen

|              |            |                                                        | System Para                                 | mete      | r Settings   |          |       |               |
|--------------|------------|--------------------------------------------------------|---------------------------------------------|-----------|--------------|----------|-------|---------------|
| Cellular Da  | ta Network | Printer/Bac                                            | kup Server                                  | Tin       | ne Sync./DST | e-Mail   | Reci  | pe Database   |
| Device       | Model      | General                                                | System Setti                                | ng        | Remote       | Security | Exten | ded Memory    |
| Device list: |            |                                                        |                                             |           |              |          |       | What's my IP? |
|              |            |                                                        | Device                                      | e Setti   | ings         |          |       | × Station N   |
| Loca         | Nar        | me : Mitsubishi F                                      | X5U - ASCII Mode                            | e (Etherr | net)         |          |       | D             |
|              |            |                                                        | Device                                      |           |              |          |       |               |
|              |            |                                                        | IP Addre                                    | ss Set    | ttings       |          |       |               |
|              | Remote     | IP address<br>Port no.<br>Password Setting<br>Password | : 192 . 168<br>: 4999<br>✓ Enable<br>: 1234 | . 1       | . 111        |          |       | _             |

|                                                                                           |           |                                                       |                     |                                  | PLC Conn                        | ectior | ו Guide |
|-------------------------------------------------------------------------------------------|-----------|-------------------------------------------------------|---------------------|----------------------------------|---------------------------------|--------|---------|
| Navigation 7                                                                              | × P Modu  | ule Parameter 485 Serial Port 🗙 📳 Module P            | arameter Etherr     | net Port                         |                                 |        | 🕈 🖣     |
| □ <b>Ē</b> +   □□   🇱   All 🔹                                                             | Setting : | Remote Password Setting                               |                     |                                  |                                 |        |         |
| <ul> <li>Project</li> <li>Module Configuration</li> <li>Regram</li> <li>FB/FUN</li> </ul> | Input t   | Password                                              |                     |                                  |                                 |        | ~       |
| 🖪 🚺 Label                                                                                 |           | No. Product Name                                      |                     | Intelligent Module No.           | Module Conditions               |        |         |
| 🗉 🚟 Device                                                                                |           | 1 CPU Module (Built-in Ethernet Function)             | ¥                   |                                  | Detail Setting                  | ]      |         |
| 🔳 🥵 Parameter                                                                             |           | 2                                                     | *                   |                                  |                                 |        |         |
| 🥵 System Parameter                                                                        |           | 3                                                     | ¥                   |                                  |                                 |        |         |
| 🚍 🛃 FX5UCPU                                                                               |           | 4                                                     | ~                   |                                  |                                 |        |         |
| 🛃 CPU Parameter                                                                           |           | 5                                                     | ~                   |                                  |                                 |        |         |
| 🔳 🛃 Module Parameter                                                                      |           | 6                                                     | ~                   |                                  |                                 |        |         |
| Ethernet Port                                                                             |           | 7                                                     | ~                   |                                  |                                 |        |         |
| 💕 485 Serial Port                                                                         |           | 8                                                     | ~                   |                                  |                                 |        |         |
| 💕 High Speed I/O                                                                          |           |                                                       |                     |                                  |                                 |        |         |
| Input Response Time                                                                       |           | Remote Password Setting                               |                     |                                  |                                 |        |         |
| Analog Input                                                                              |           | Set the password which authenticated the access (con  | nection) from exter | mal devices.                     |                                 |        |         |
| Analog Output                                                                             |           | [Caution]                                             |                     |                                  |                                 |        |         |
| Memory Card Parameter                                                                     |           | If a name other than the one for CPU is set as a prod | uct name, unable t  | to open a project in the version | is earlier than Version 1.065T. |        | ^       |
| Module Information                                                                        |           |                                                       |                     |                                  |                                 |        |         |
| Gia Remote Password                                                                       |           |                                                       | Req                 | uired Settings ( Not Set         | / Already Set                   | )      |         |
|                                                                                           |           |                                                       |                     | Clear                            | OK Cance                        | el 👘   | ~       |
|                                                                                           | Item List | Find Result Ch                                        | ec <u>k</u>         | Restore the Default              | Settings                        |        |         |
|                                                                                           |           |                                                       |                     |                                  |                                 | Apply  |         |

### **PLC Setting:**

| Communication Data Code        | ASCII (X, Y OCT) |
|--------------------------------|------------------|
| *ASCII (X V HEX) not supported |                  |

\*ASCII (X,Y HEX) not supported.

### [Ethernet Configuration]

To connect PLC with multiple HMIs, Port No. must be set.

In GX WORK 3, the setting steps are: Project -> Parameter -> FX5UCPU -> Module Parameter -> Ethernet Port -> Setting Item -> External Device Configuration -> Detailed Setting

| Ľ1      |                 |          |                                             | Et                                            | hernet C          | onfiguratio              | n (Built-in Ethe    | ernet Port) |                | _ 🗆 🗙                                              |
|---------|-----------------|----------|---------------------------------------------|-----------------------------------------------|-------------------|--------------------------|---------------------|-------------|----------------|----------------------------------------------------|
| i Etł   | ner <u>n</u> et | Config   | guration <u>E</u> dit <u>V</u> iew Cl       | ose with Disc <u>a</u> rding                  | the Setting       | g Close with <u>F</u>    | Reflecting the Sett | ing         |                |                                                    |
|         | Module List ×   |          |                                             |                                               |                   |                          |                     |             |                |                                                    |
|         |                 |          |                                             |                                               |                   |                          |                     |             |                | Ethernet Selection   Find Module   M 4 🕨           |
|         |                 |          |                                             | Commission Pro-                               |                   | Fixed Buffer             | PLO                 | c           | ensor/Devic    | == 9↓   9= ==   ☆ 1 ☆ 1 ☆ ×                        |
|         |                 | No.      | Model Name                                  | Method                                        | Protocol          | Send/Receiv<br>e Setting | IP Address          | Port No.    | MAC<br>Address | Ethernet Device (General) Ethernet Device (COGNEX) |
|         |                 |          | Host Station                                |                                               |                   |                          | 192.168.1.240       |             |                | COGNEX Vision System                               |
|         | S               | 1        | SLMP Connection Module                      | SLMP                                          | TCP               |                          | 192.168.1.240       | 4999        |                | Ethernet Device (Panasonic Industria               |
|         | S               | 2        | SLMP Connection Module                      | SLMP                                          | TCP               |                          | 192.168.1.240       | 4998        |                | Laser Displacement Sensor                          |
|         | ŝ               | 3        | SLMP Connection Module                      | SLMP                                          | TCP               |                          | 192.168.1.240       | 4997        |                |                                                    |
|         | ŝ               | 4        | SLMP Connection Module                      | SLMP                                          | TCP               |                          | 192.168.1.240       | 4996        |                |                                                    |
|         |                 |          |                                             |                                               |                   |                          |                     |             |                |                                                    |
|         | <               |          |                                             |                                               |                   |                          |                     |             | >              |                                                    |
|         | _               |          | Connection Connection                       | Connection Conne                              | ection            |                          |                     |             |                |                                                    |
|         |                 |          | No.1 No.2                                   | No.3 No                                       | .4                |                          |                     |             |                |                                                    |
| Ho      | st Statio       | m        |                                             |                                               |                   |                          |                     |             |                |                                                    |
| Co<br>4 | nnected         | l Count: |                                             |                                               |                   |                          |                     |             |                |                                                    |
| 1       |                 |          | SLMP SLMP                                   | SLMP SLI                                      | мр                |                          |                     |             |                |                                                    |
|         |                 |          |                                             |                                               |                   |                          |                     |             |                |                                                    |
|         |                 |          |                                             |                                               |                   |                          |                     |             |                |                                                    |
|         |                 |          | SLMP Conn SLMP Conn<br>ection Modu<br>le le | SLMP Conn SLMP<br>ection Modu ection<br>le le | Conn<br>Modu<br>e |                          |                     |             |                |                                                    |
|         |                 |          | <                                           |                                               |                   |                          |                     |             | >              |                                                    |

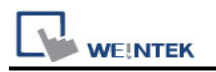

### **Import Tags:**

#### GX Works3 Export Tags:

1. Project -> Label -> Global Label -> Global, right click on the mouse -> Export to File

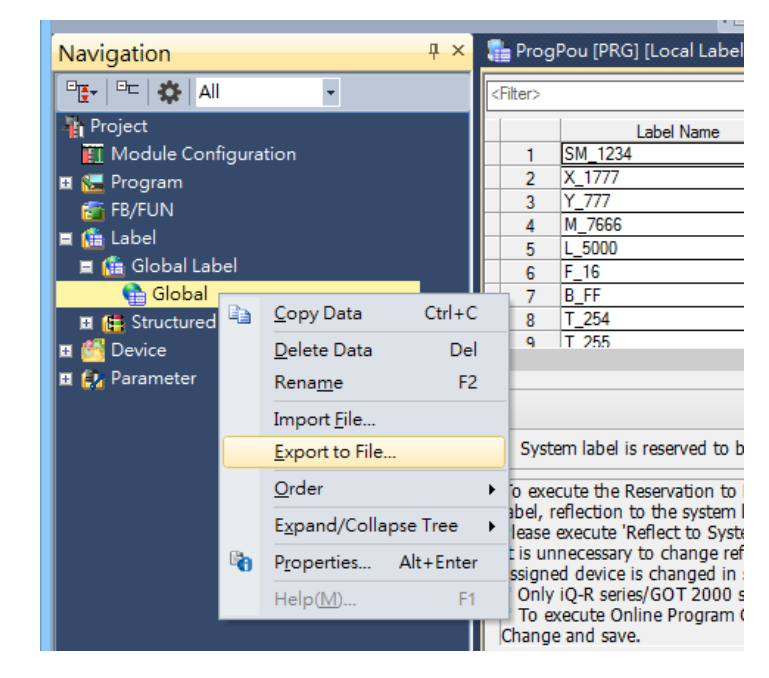

2. Export to XML File -> Excute.

|          | Export to File                                                                                                    |
|----------|----------------------------------------------------------------------------------------------------|
| <u>^</u> | Export label information to the specified file.<br>O Export to <u>C</u> SV File.<br>(Exclude the assignment device of structures.) |
|          | Export to XML File.<br>(Include the assignment device of structures and structure arrays.)                                         |
|          | Caution - It may take several minutes to export if a number of labels are included. <u>Manual</u>                                  |

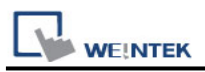

### EasyBuilder Pro Import Tags:

1. After setting the [System Parameters] and creating the driver, click [Import Tags].

| Cellular Data Network Tin |           |           | e Sync./DS   | T         | e-Mail         | FTP       |              |            |
|---------------------------|-----------|-----------|--------------|-----------|----------------|-----------|--------------|------------|
| Device                    | Model     | Genera    | ral System   |           | Remote         | Security  | Extended     | Memory     |
| evice lis                 | :         |           |              |           |                |           | W            | at's my IP |
|                           |           | Name      | Location     | Device Ty | ype            | Interface | I/F Protocol | Station I  |
| 4 Loca                    | HMI       | Local HMI | Local        | oMT3092   | X (1024 x 768) | -         | -            | 0          |
|                           |           |           |              |           |                |           |              |            |
|                           |           |           |              |           |                |           |              |            |
|                           |           |           |              |           |                |           |              |            |
| <                         | lew HMI . | New       | Device/Serve | ey        | D-             | ete       | Settings     | >          |
| <                         | lew HMI   | New l     | Device/Serv  | ex        | De             | ete       | Settings     |            |

2. Select the **.XML** file, then select the tag you want to import.

|                     | Address tag name    | <ul> <li>Address mode</li> </ul> | address | Comment |  |
|---------------------|---------------------|----------------------------------|---------|---------|--|
| -                   | B_FF                | Bit                              | B-OFF   |         |  |
| -                   | BitArr_M20[0][0][0] | Bit                              | M-20    |         |  |
| -                   | BitArr_M20[0][0][1] | Bit                              | M-21    |         |  |
| -                   | BitArr_M20[0][0][2] | Bit                              | M-22    |         |  |
| -                   | BitArr_M20[0][1][0] | Bit                              | M-23    |         |  |
| <                   | BitArr_M20[0][1][1] | Bit                              | M-24    |         |  |
| -                   | BitArr_M20[0][1][2] | Bit                              | M-25    |         |  |
| ✓                   | BitArr_M20[0][2][0] | Bit                              | M-26    |         |  |
| -                   | BitArr_M20[0][2][1] | Bit                              | M-27    |         |  |
| ✓                   | BitArr_M20[0][2][2] | Bit                              | M-28    |         |  |
| <ul><li>✓</li></ul> | BitArr_M20[1][0][0] | Bit                              | M-29    |         |  |
| ✓                   | BitArr_M20[1][0][1] | Bit                              | M-30    |         |  |
| <                   | BitArr_M20[1][0][2] | Bit                              | M-31    |         |  |
| -                   | BitArr_M20[1][1][0] | Bit                              | M-32    |         |  |
| ✓                   | BitArr_M20[1][1][1] | Bit                              | M-33    |         |  |
| -                   | BitArr_M20[1][1][2] | Bit                              | M-34    |         |  |
| ✓                   | BitArr_M20[1][2][0] | Bit                              | M-35    |         |  |
| <ul><li>✓</li></ul> | BitArr_M20[1][2][1] | Bit                              | M-36    |         |  |
| -                   | BitArr_M20[1][2][2] | Bit                              | M-37    |         |  |
| -                   | BitArr_M20[2][0][0] | Bit                              | M-38    |         |  |
| -                   | BitArr_M20[2][0][1] | Bit                              | M-39    |         |  |
|                     | PitAre Monfolfolol  | Dit                              | M 40    |         |  |

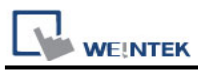

weintek Imported tag information successfully.

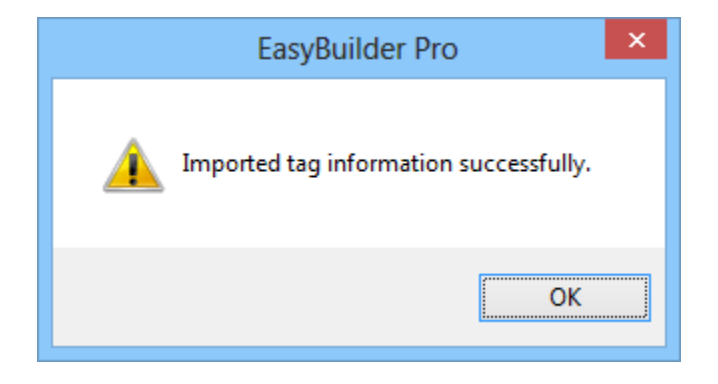

#### Limitations:

1. Structure in structure and array in structure are not supported.

2. If TN, CN, LCN, SN and other addresses are used in the structure, three members of Contact, Coil, and Current Value will be automatically generated

3. The String type will end with 0x00. If the length is set to 16 words, then a complete string will be 17 words in length.

4. Support data type list:

| Data Type                                    | Support |
|----------------------------------------------|---------|
| Bit                                          | V       |
| Word [Unsigned] / Bit String [16-bit]        | ×       |
| Double Word [Unsigned] / Bit String [32-bit] | ×       |
| Word [Signed]                                | ×       |
| Double Word [Signed]                         | V       |
| FLOAT [Signle Precision]                     | ×       |
| Time                                         | ×       |
| String(32)                                   | ×       |
| Pointer                                      | ×       |
| Timer                                        | V       |
| Counter                                      | V       |
| Long Counter                                 | V       |
| Retentive TImer                              | V       |

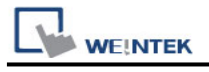

## **Device Address:**

| Bit/Word | Device type | Format | Range      | Memo                          |
|----------|-------------|--------|------------|-------------------------------|
| В        | SM          | DDDD   | 0 ~ 9999   | Special Relay                 |
| В        | Х           | 0000   | 0 ~ 1777   | Input Relay                   |
| В        | Υ           | 0000   | 0 ~ 1777   | Output Relay                  |
| В        | М           | DDDDD  | 0 ~ 32767  | Internal Relay                |
| В        | L           | DDDDD  | 0 ~ 32767  | Latch Relay                   |
| В        | F           | DDDDD  | 0 ~ 32767  | Annunciator                   |
| В        | В           | НННН   | 0 ~ 7FFF   | Link Relay                    |
| В        | TS          | DDDD   | 0 ~ 1023   | Timer Contact                 |
| В        | ТС          | DDDD   | 0 ~ 1023   | Timer Coil                    |
| В        | SS          | DDDD   | 0 ~ 1023   | Retentive Timer Contact       |
| В        | SC          | DDDD   | 0 ~ 1023   | Retentive Timer Coil          |
| В        | CS          | DDDD   | 0 ~ 1023   | Counter Contact               |
| В        | CC          | DDDD   | 0 ~ 1023   | Counter Coil                  |
| В        | SB          | НННН   | 0 ~ 7FFF   | Special Link Relay            |
| В        | S           | DDDD   | 0 ~ 4095   | Step relay                    |
| В        | D_Bit       | DDDDh  | 0 ~ 7999F  | Data Register bit             |
| В        | SD_bit      | DDDDDh | 0 ~ 11999F | Special register Bit          |
| В        | R_bit       | DDDDDh | 0 ~ 32767F | File Register Bit             |
| В        | SW_bit      | HHHHh  | 0 ~ 7FFFF  | Special Link Register Bit     |
| В        | W_bit       | HHHHh  | 0 ~ 7FFFF  | Link Register Bit             |
| DW       | LZ          | D      | 0 ~ 1      | Long Index Register           |
| W        | SD          | DDDDD  | 0 ~ 11999  | Special register              |
| W        | D           | DDDD   | 0 ~ 7999   | Data Register                 |
| W        | R           | DDDDD  | 0 ~ 32767  | File Register                 |
| W        | W           | НННН   | 0 ~ 7FFF   | Link Register                 |
| W        | TN          | DDDD   | 0 ~ 1023   | Timer Current value           |
| W        | SN          | DDDD   | 0 ~ 1023   | Retentive Timer Current value |
| W        | CN          | DDDD   | 0 ~ 1023   | Counter Current value         |
| W        | SW          | нннн   | 0 ~ 7FFF   | Special Link Register         |
| W        | Z           | DD     | 0 ~ 19     | Index Register                |

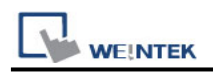

### Wiring Diagram:

#### **Ethernet cable:**

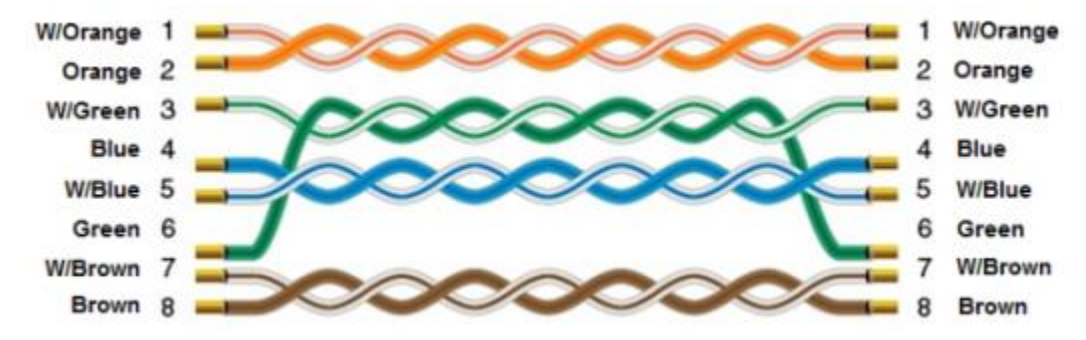